## Comment faire une recherche des chaines par fréquence pour les récepteurs ECHOLINK ZEN

 Sur la télécommande, Appuyez sur le bouton
`Menu' pour accéder au Menu principal du récepteur

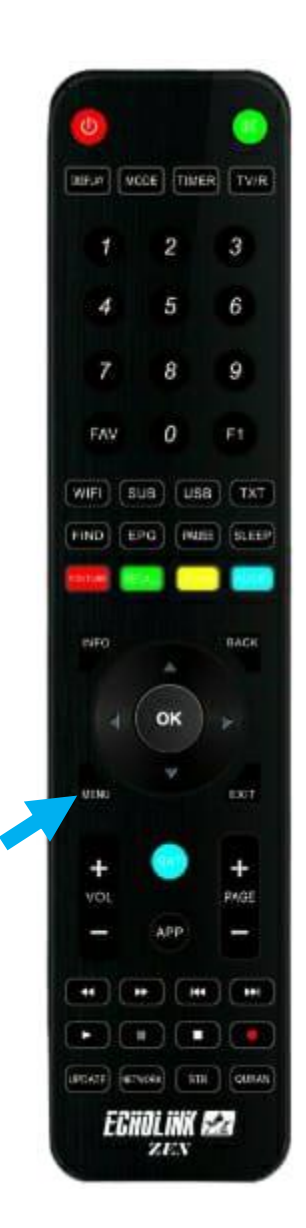

### 2) Appuyez sur 'Installation'

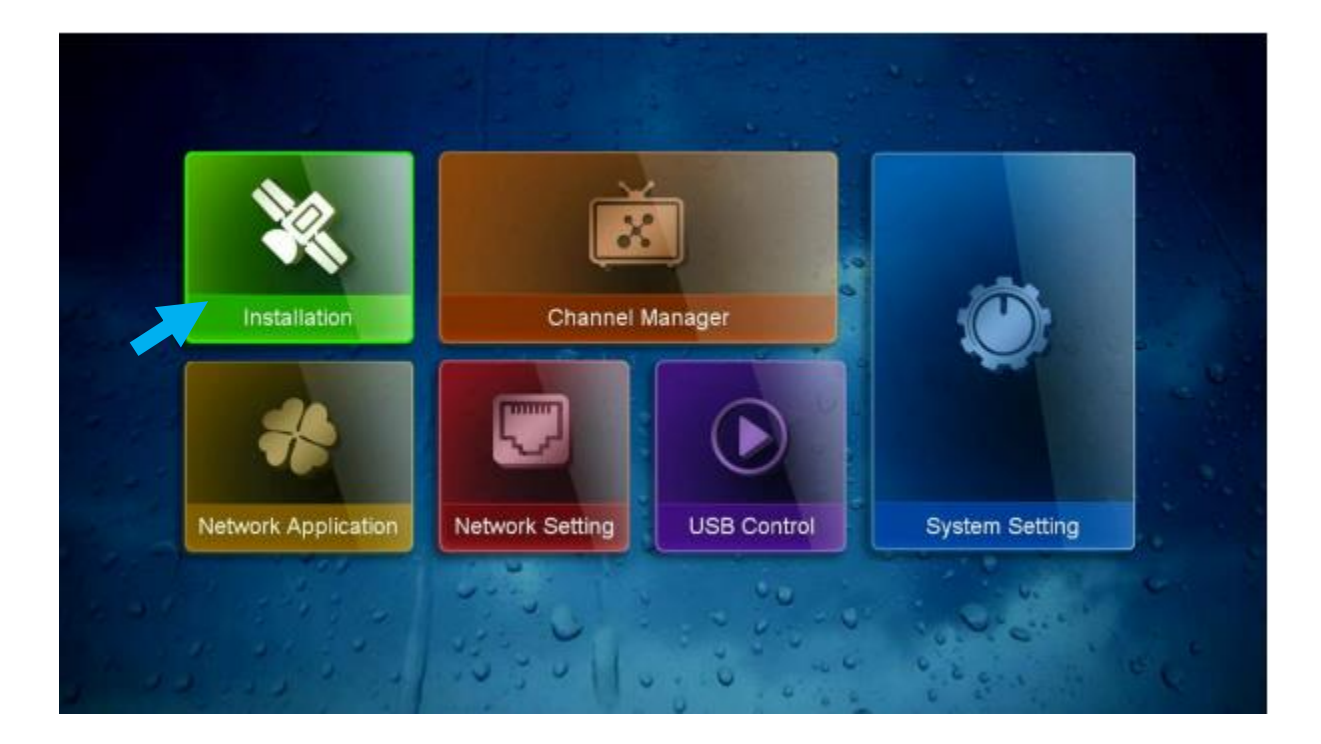

#### 3) Appuyez sur 'Antenna Setting'

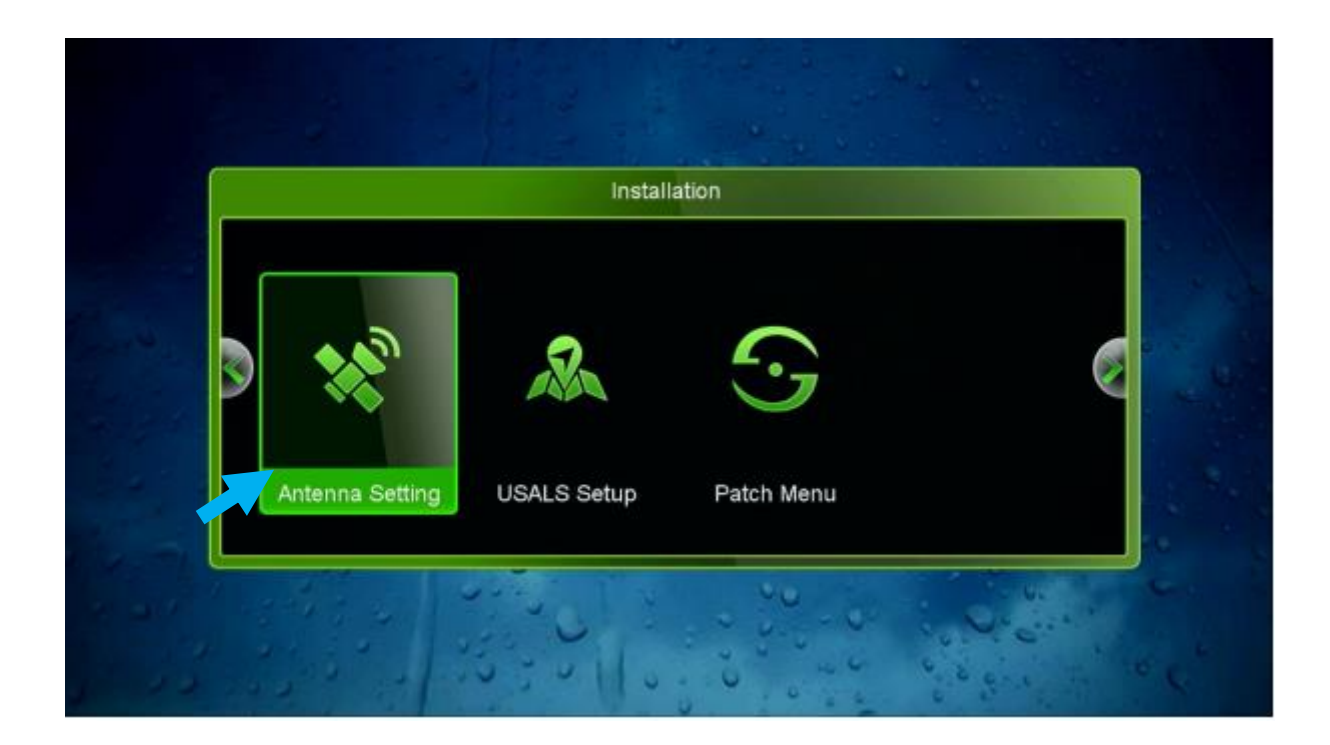

### Sélectionnez le satellite de votre choix ainsi que le numéro du porte LNB correspondant à ce satellite.

| Antenna Setting |         |         |                 |           |  |  |
|-----------------|---------|---------|-----------------|-----------|--|--|
| Strength        | 97%     | Quality | and the second  | 80%       |  |  |
| Satellite       |         |         | 1 Nilesat (7W)  |           |  |  |
| Transponder     |         | 12      | 015/V/27500/5/6 |           |  |  |
| LNB Freq.       |         |         | Universal       |           |  |  |
| LNB Power       |         |         | 13W/18V         |           |  |  |
| 22KHz           |         |         | Auto            |           |  |  |
| DiSEqC Type     |         |         | LNB4            |           |  |  |
| DiSEqC 1.1      |         |         | None            |           |  |  |
| Motor Mode      |         |         | None            |           |  |  |
| Scan Mode       | -       |         | All Channels    |           |  |  |
| Start Search    | 1.0     | 2       | Satellite       |           |  |  |
| 10 00 0 0       | 1.03011 | 0.0     |                 | en in the |  |  |

5) Allez à la deuxième ligne, cliquez OK pour afficher la liste des fréquences, et ensuite sélectionnez la fréquence souhaitée

| Antenna Setting |      |                    |                                       |  |  |  |  |
|-----------------|------|--------------------|---------------------------------------|--|--|--|--|
| Strength        | 97%  | Quality            | 80%                                   |  |  |  |  |
| Satellite       |      | 1 Nilesat (7W)     |                                       |  |  |  |  |
| Transponder     | 1.00 | 12015/V/27500/5/6  |                                       |  |  |  |  |
| LNB Freq.       |      | × × ×              |                                       |  |  |  |  |
| IND Dever       | 37   | 11449 H 27500 5/6  |                                       |  |  |  |  |
| LNB Power       | 38   | 11471 V 27500 Auto | and the second                        |  |  |  |  |
| 22KHz           | 39   | 11475 V 27500 3/4  | 1                                     |  |  |  |  |
| DISEaC Type     | 40   | 11488 H 27500 Auto | · · · · · · · · · · · · · · · · · · · |  |  |  |  |
|                 | 41   | 11514 V 27500 2/3  | 2                                     |  |  |  |  |
| DiSEqC 1.1      | 42   | 11526 H 27500 8/9  |                                       |  |  |  |  |
| Motor Mode      |      | None               |                                       |  |  |  |  |
| Scan Mode       |      | All Channels       |                                       |  |  |  |  |
| Start Search    |      | Satellite          |                                       |  |  |  |  |
| Add 📀 Delete    | 110  | C Edit             | PID C                                 |  |  |  |  |

 6) Allez à la dernière ligne, choisissez
**`Transponder**', puis appuyez sur le bouton **OK** pour lancer la recherche des chaines

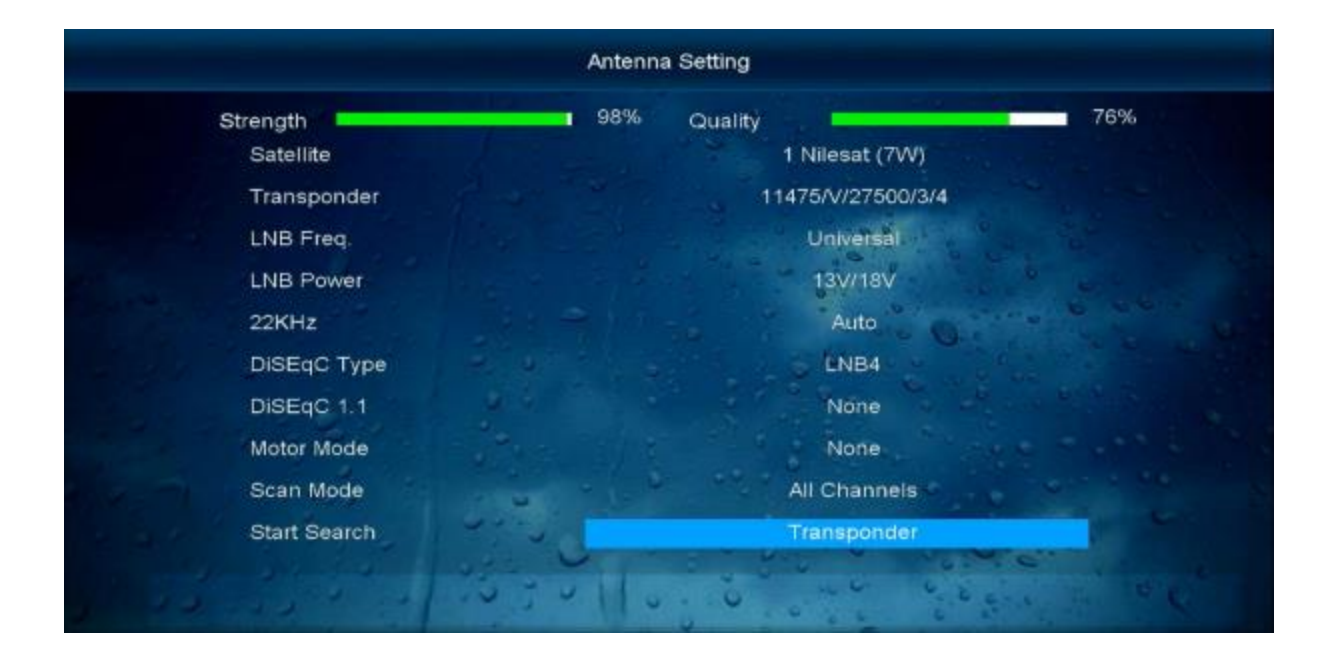

#### La recherche des chaines a commencé

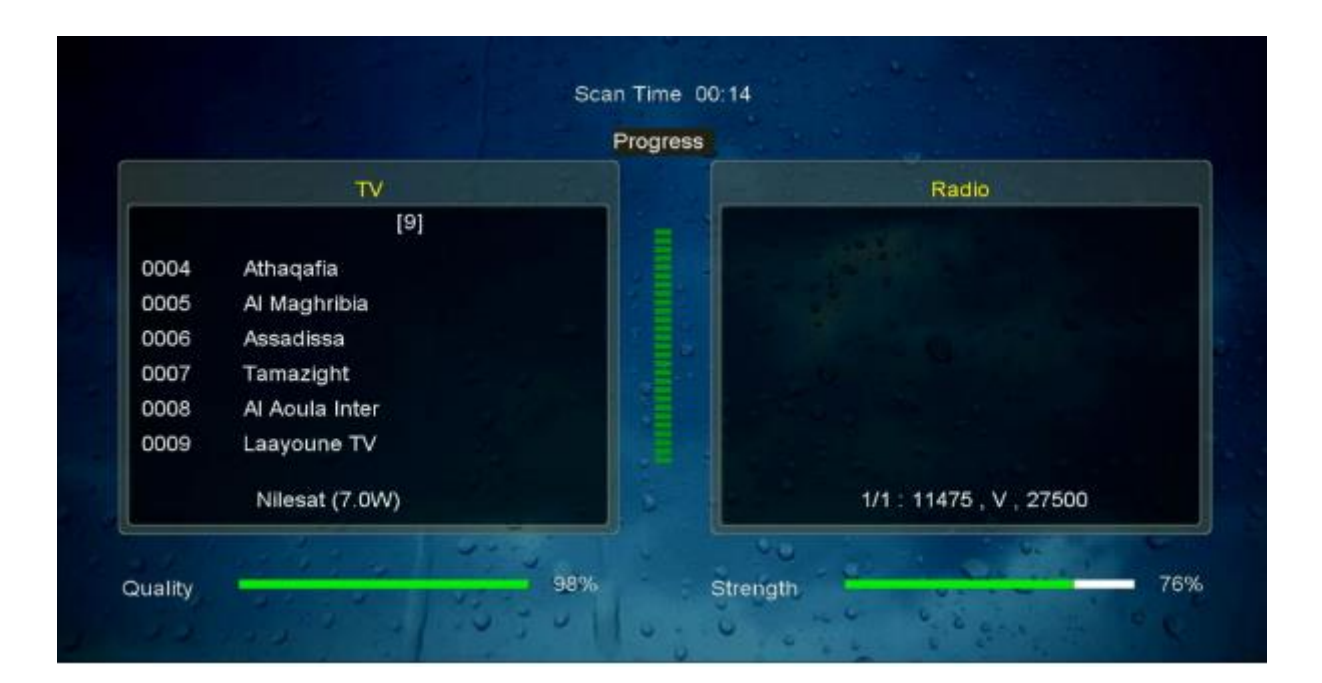

# Félicitations, la recherche des chaînes a été effectuée avec succès.

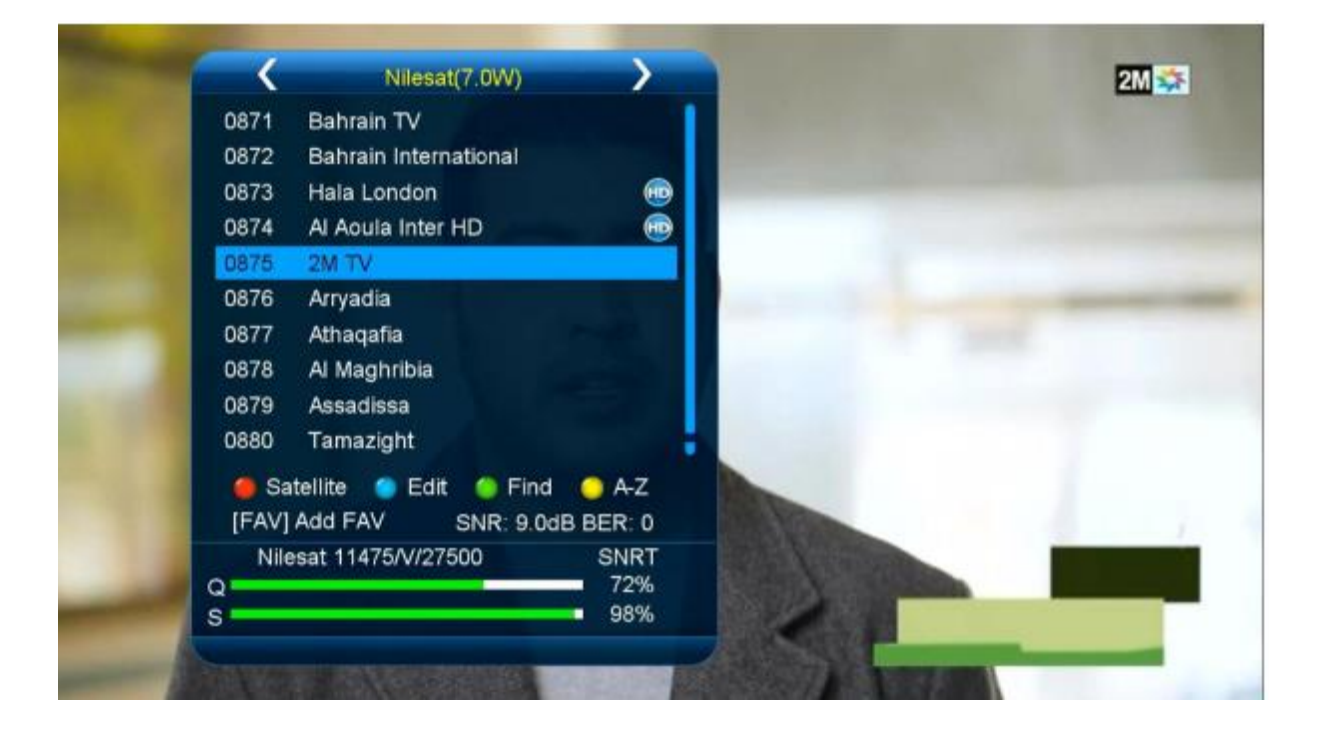